## PODOCAPTURE

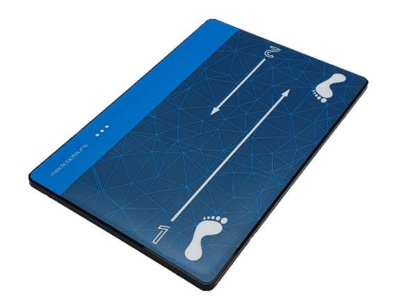

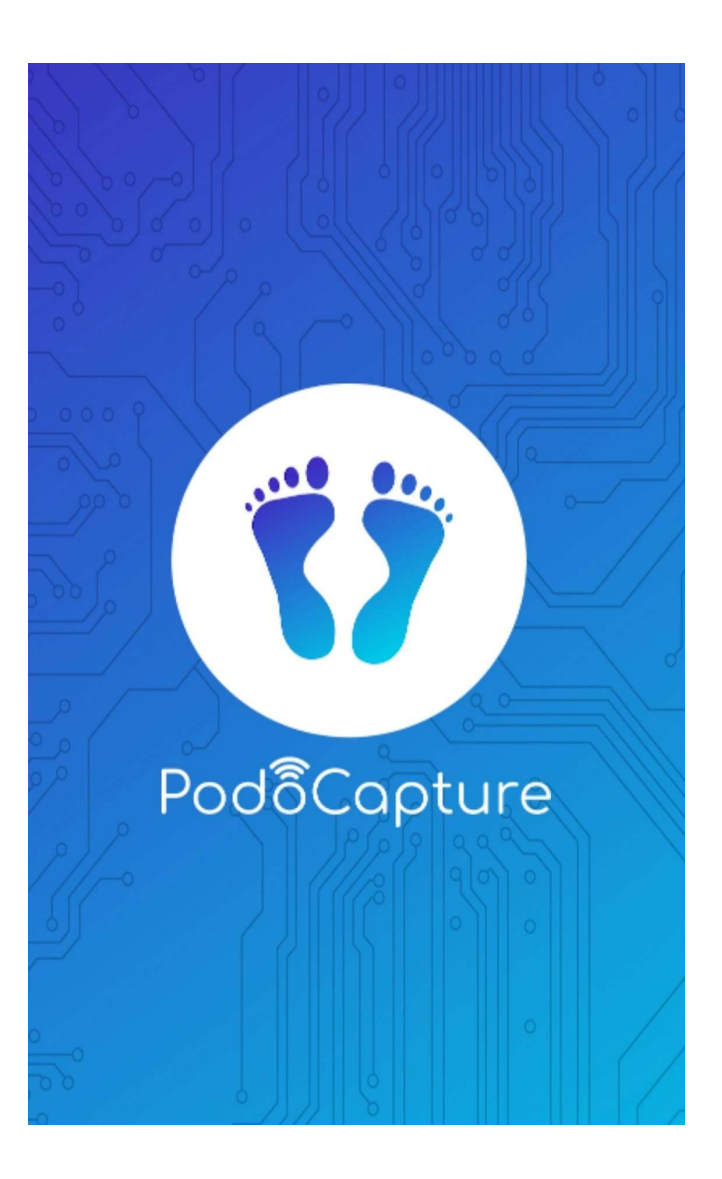

# **QUICK START GUIDE**

# FIRST USES OF THE PODOCAPTURE APPLICATION

In this document, you will find how to configure the application, how to connect to your platform and the method to take your first measurements.

Foreword: PodoCapture is available on both iOS and Android. Visuals may vary between the two operating systems.

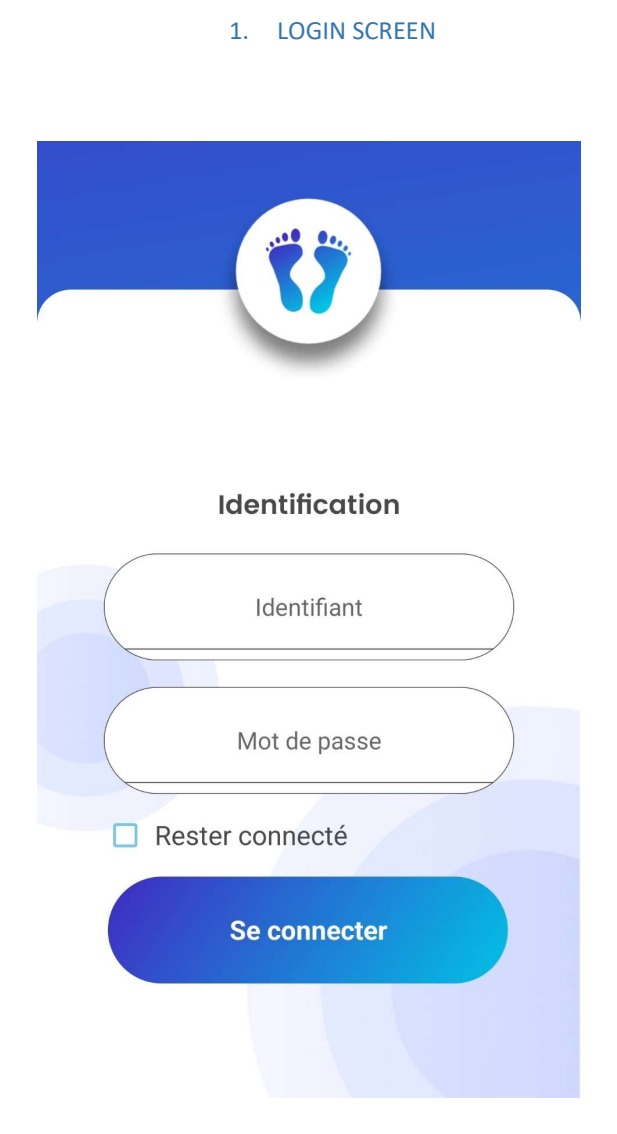

Choose a username and password if you want to secure access to the application. You can leave both fields blank, meaning you won't use a username or password for future uses. Check 'Stay connected' so you won't see this screen every time you open the app. Touch the 'Login' button to enter the application.

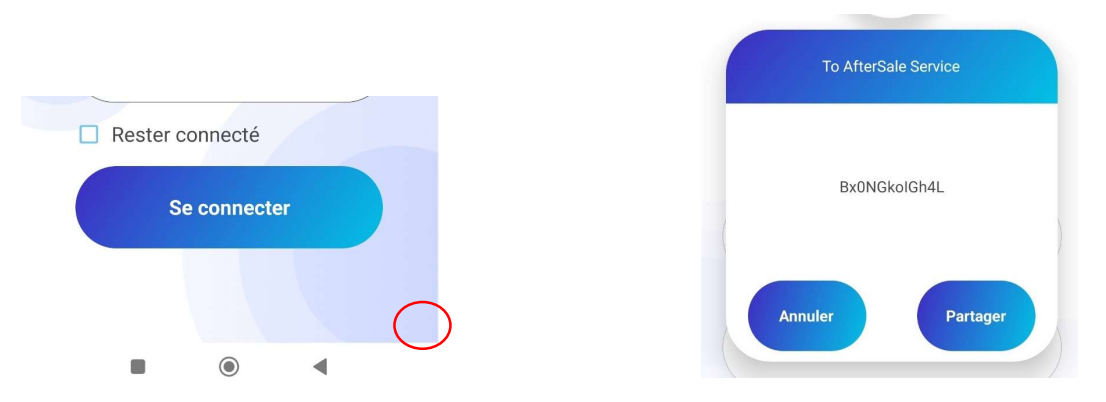

If you lose your username and password, touch the bottom right corner of the page, which will display a code. Send this code by email to 'Medicapteurs' customer service (sav@medicapteurs.fr), who will return your credentials.

# 2. PATIENTS SCREEN

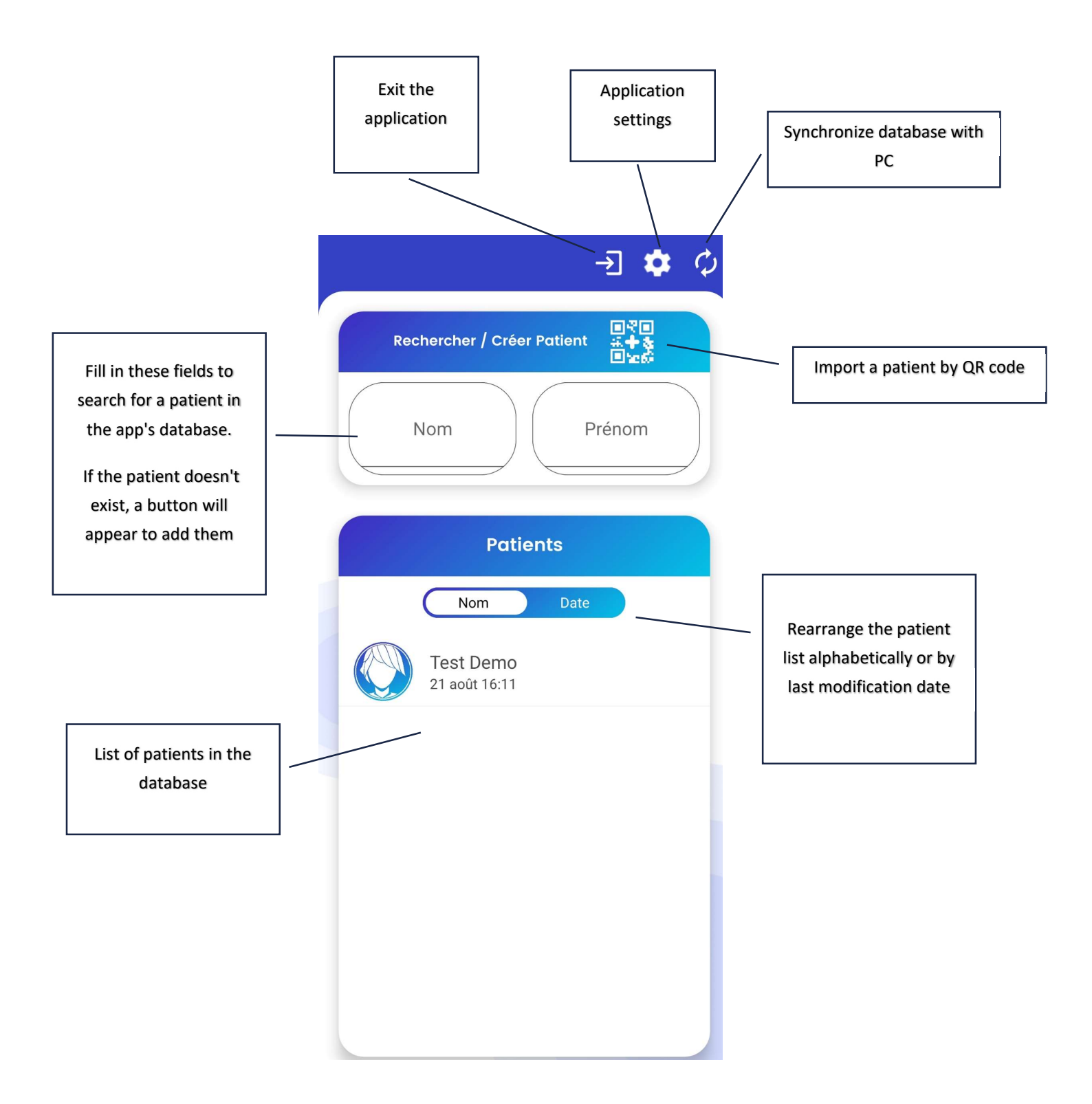

## 3. PATIENT IMPORTATION

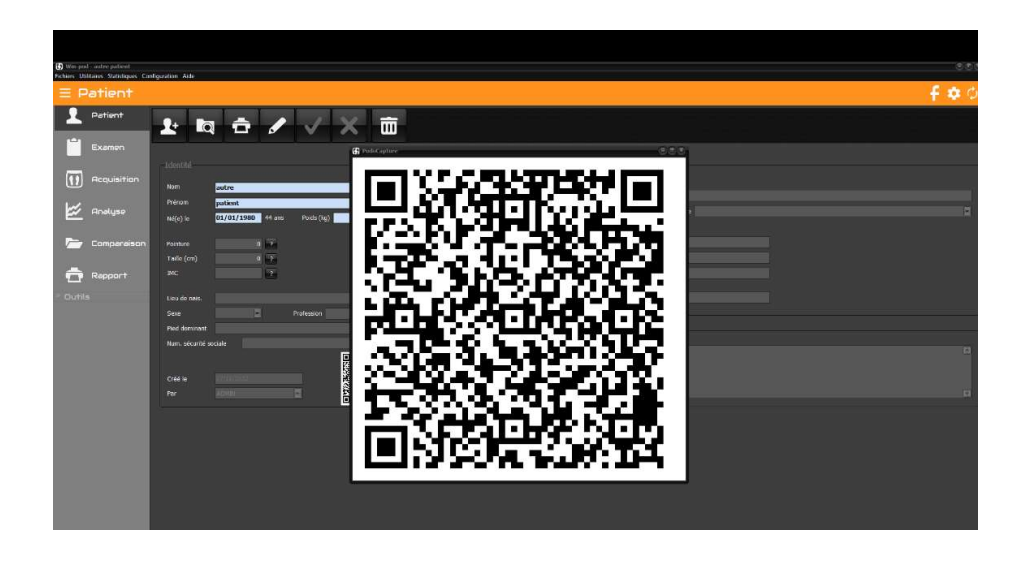

Open the PC software on a patient page. Click the QR code to enlarge it.

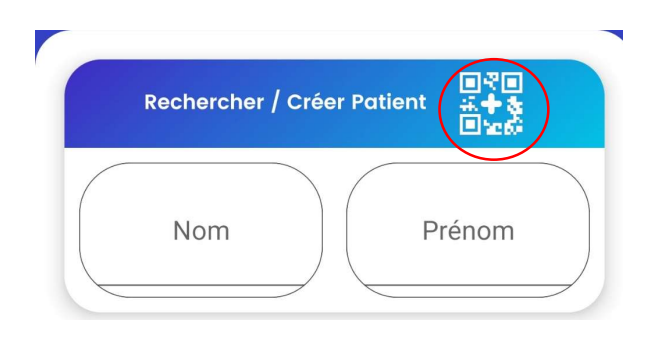

On the PodoCapture side, touch the 'Add patient by QR code' button, then point the device at the QR code displayed on the PC screen. The patient is now in PodoCapture database.

#### 4. DATABASE SYNCHRONIZATION

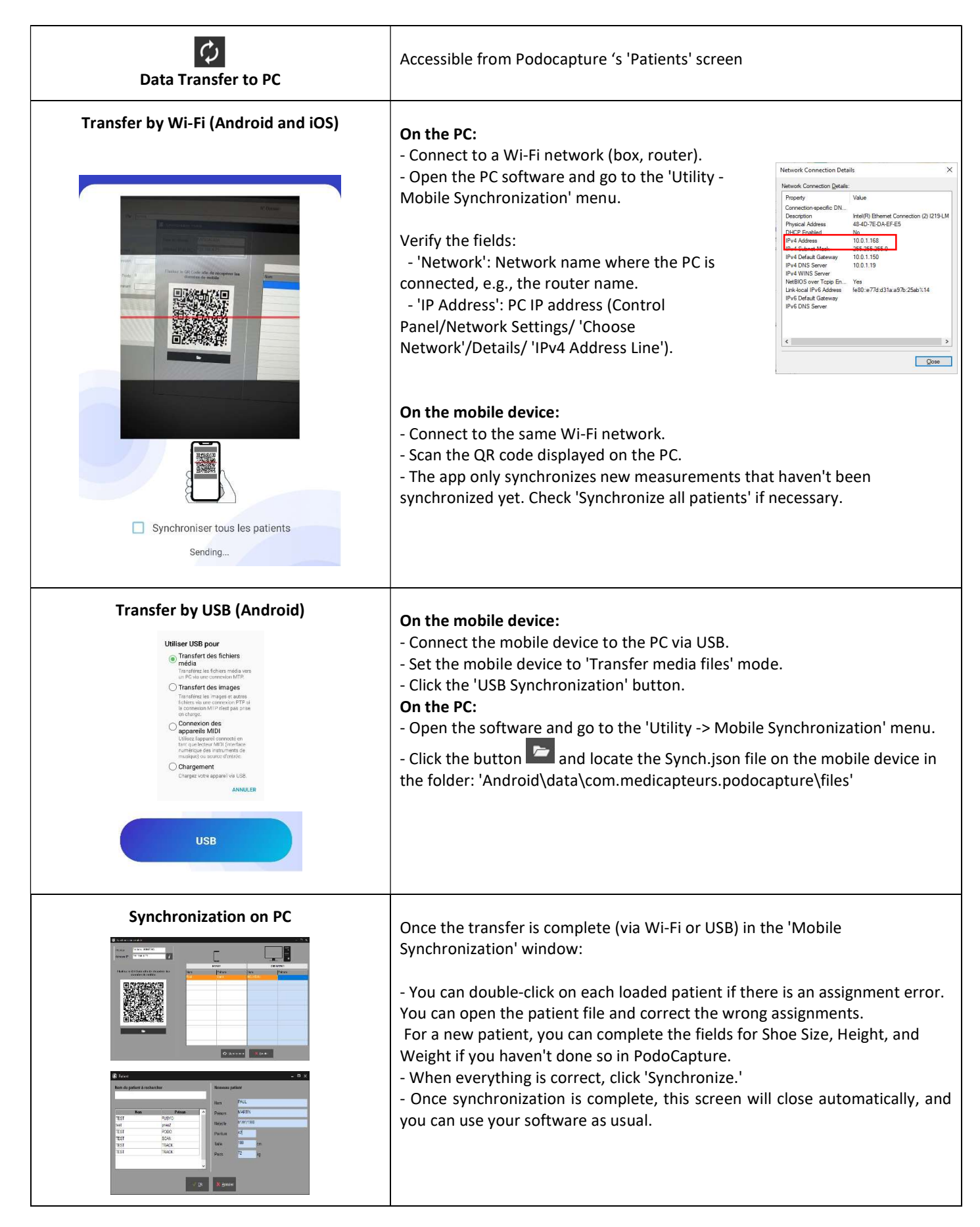

# 5. APPLICATION SETTINGS

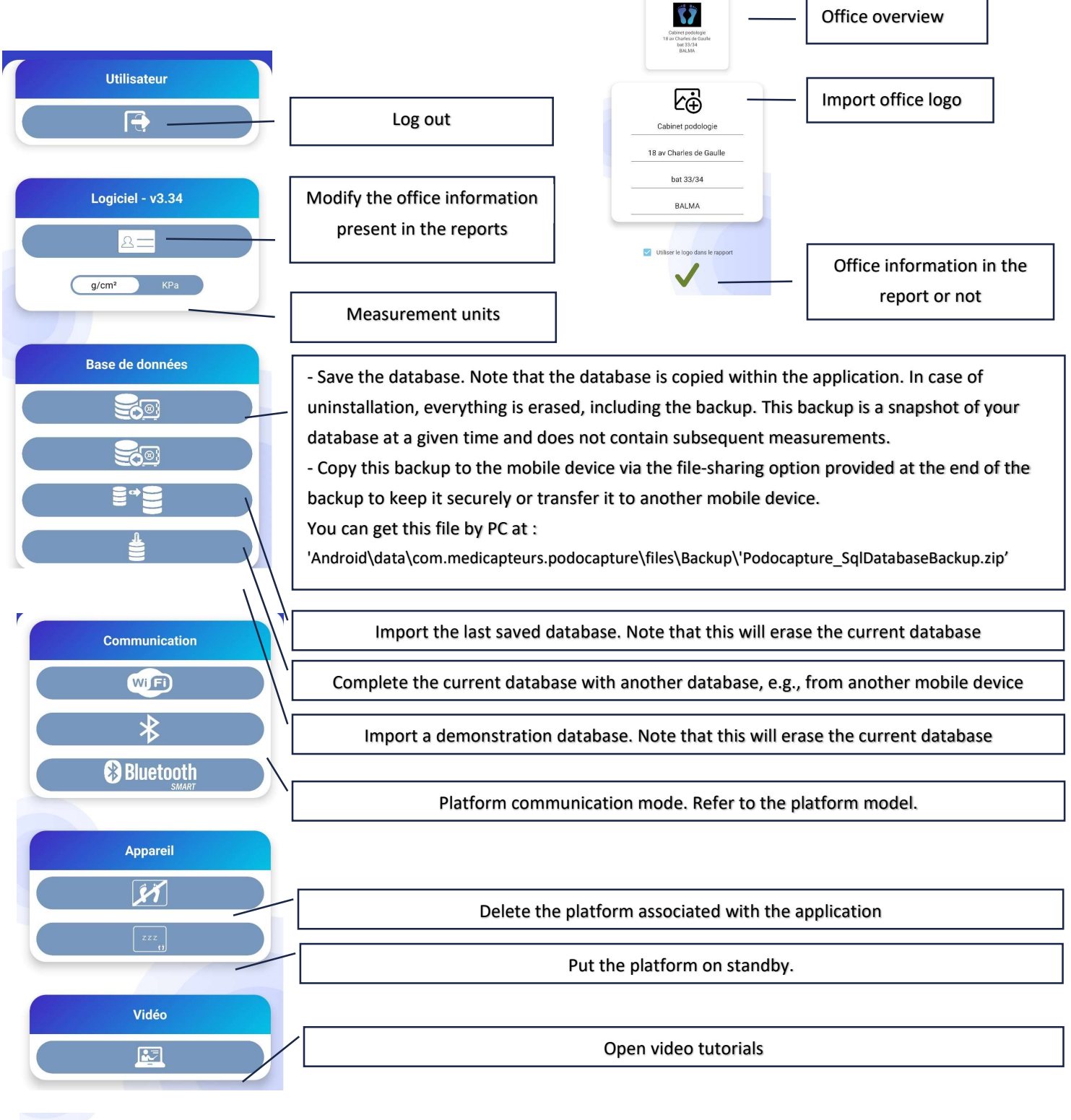

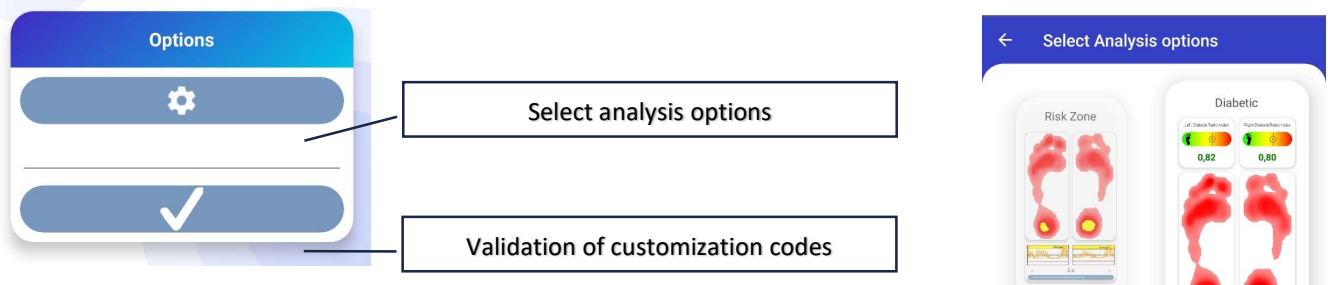

## 6. PATIENT MEASUREMENTS

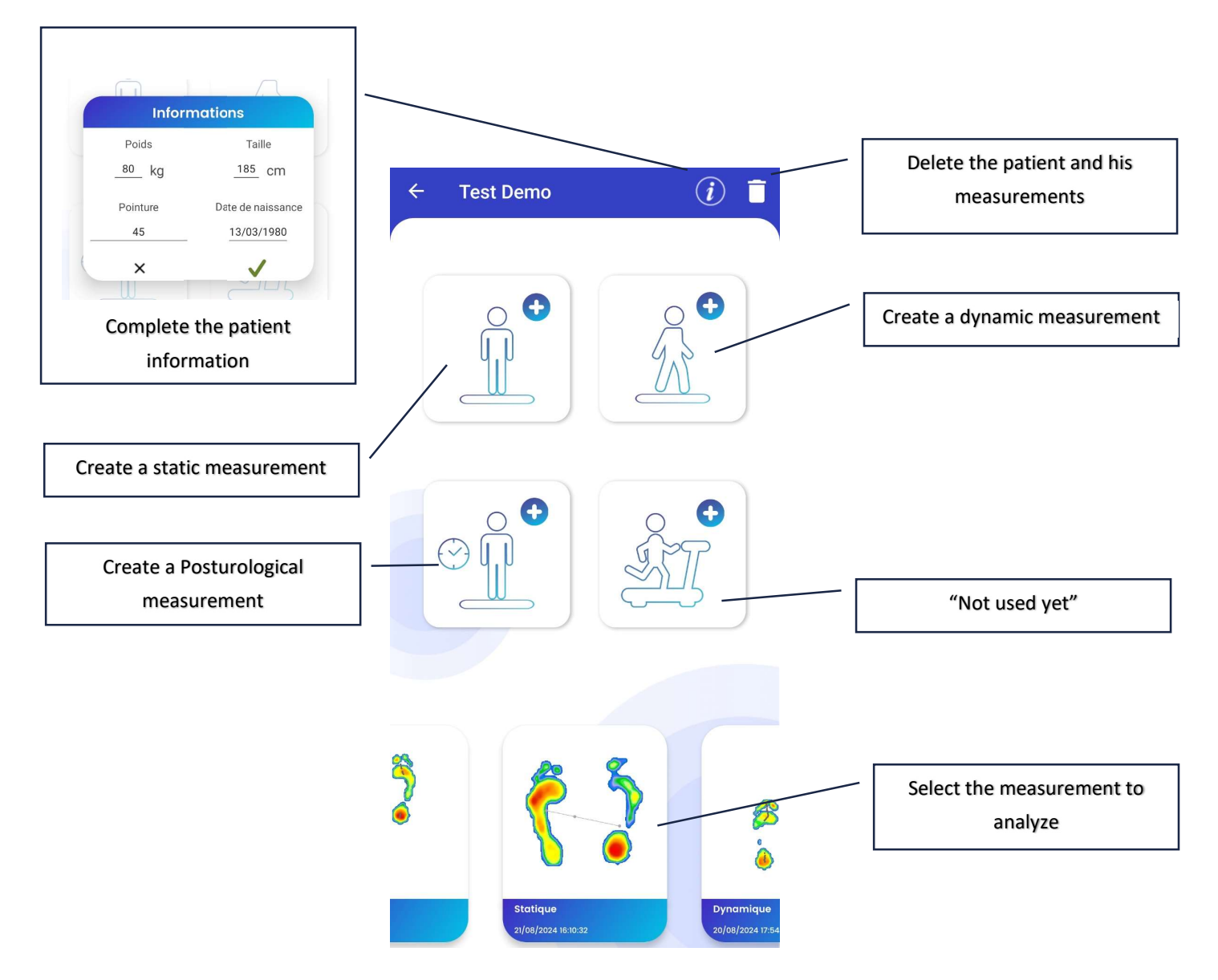

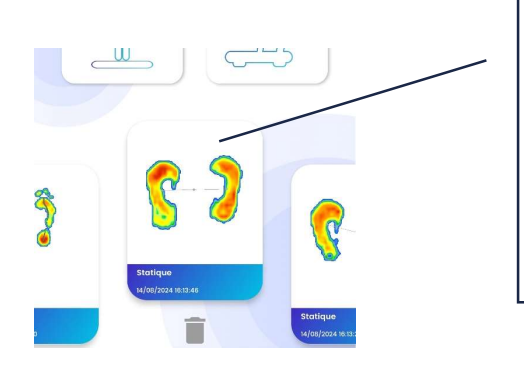

Lift the measurement you want to delete, then click on the trash icon (or lift the same measurement a second time to the top of the screen)

#### 7. STATIC MEASUREMENT

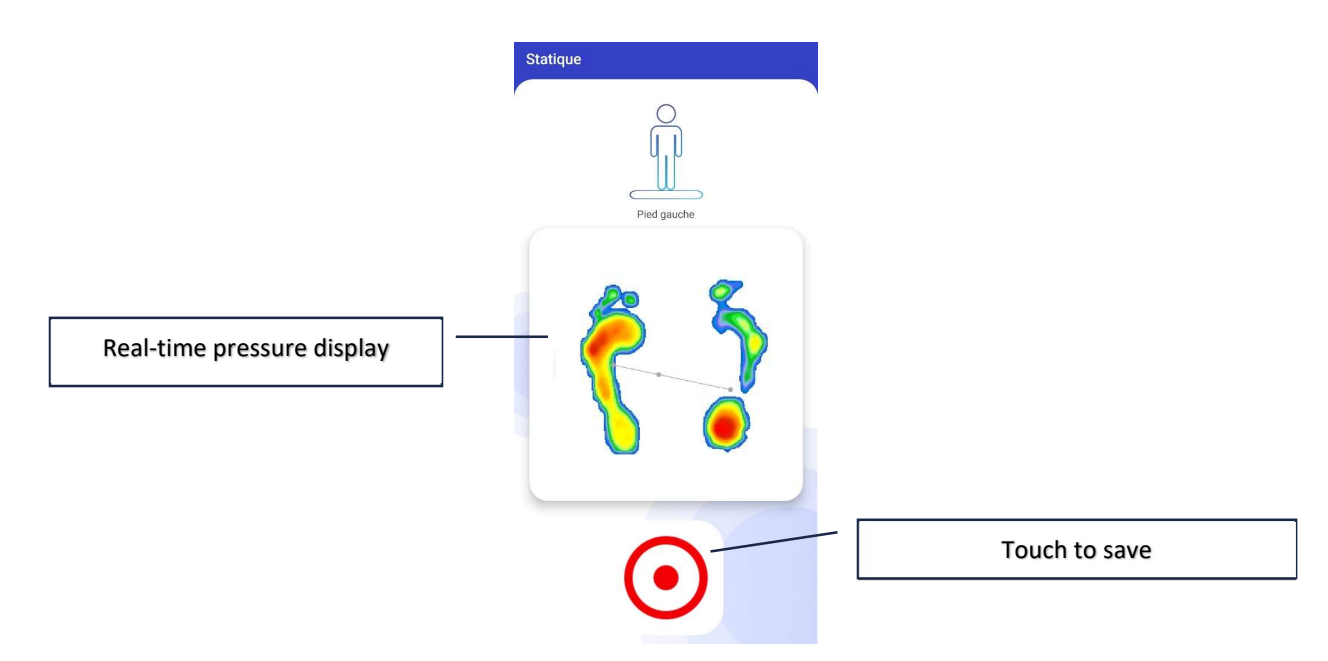

Note: Some platforms perform the static measurement in two steps (left foot, then right foot).

8. STATIC ANALYSIS

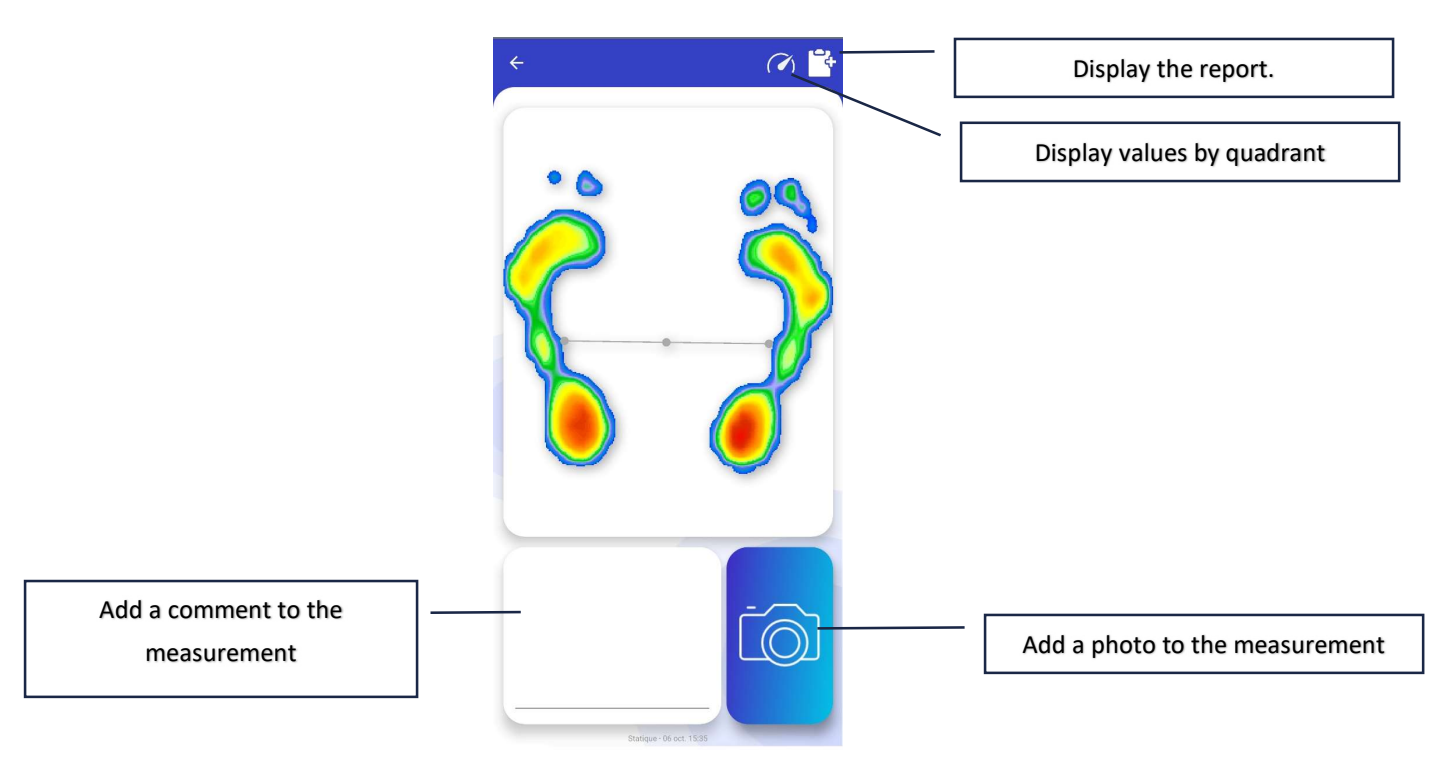

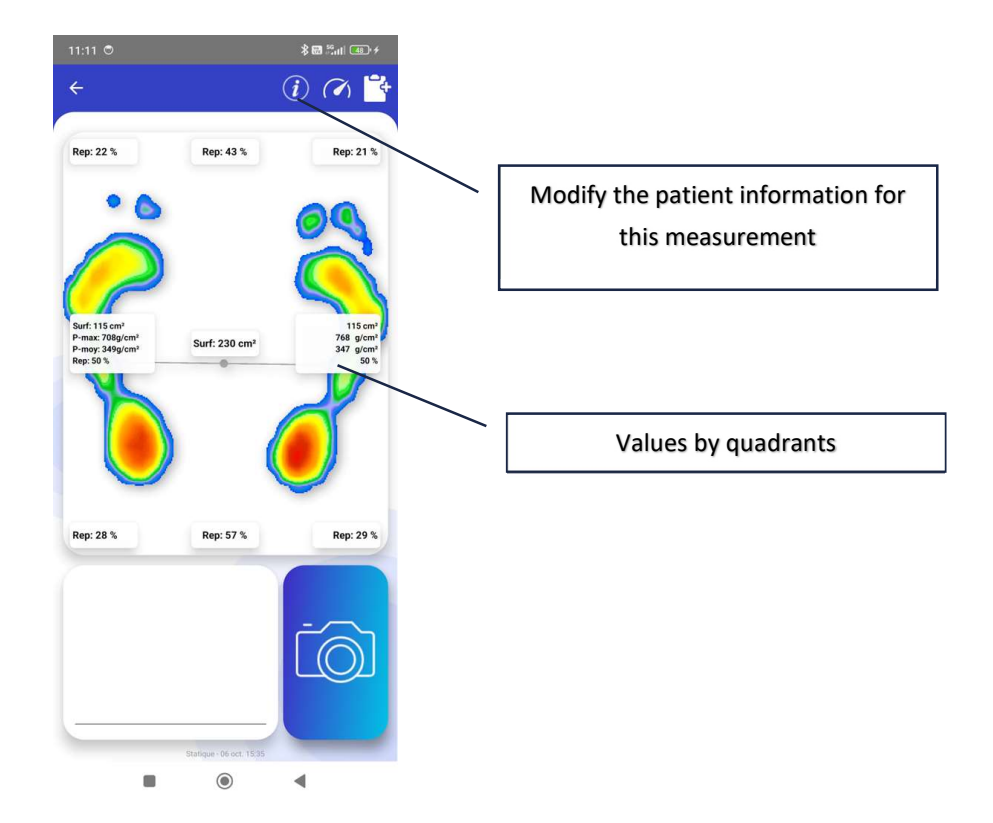

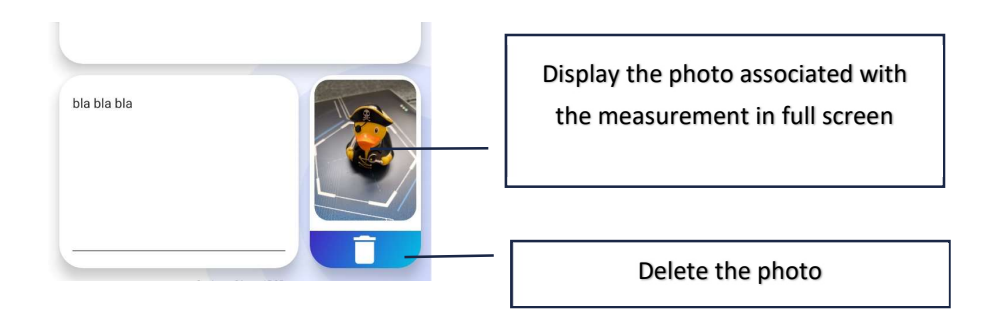

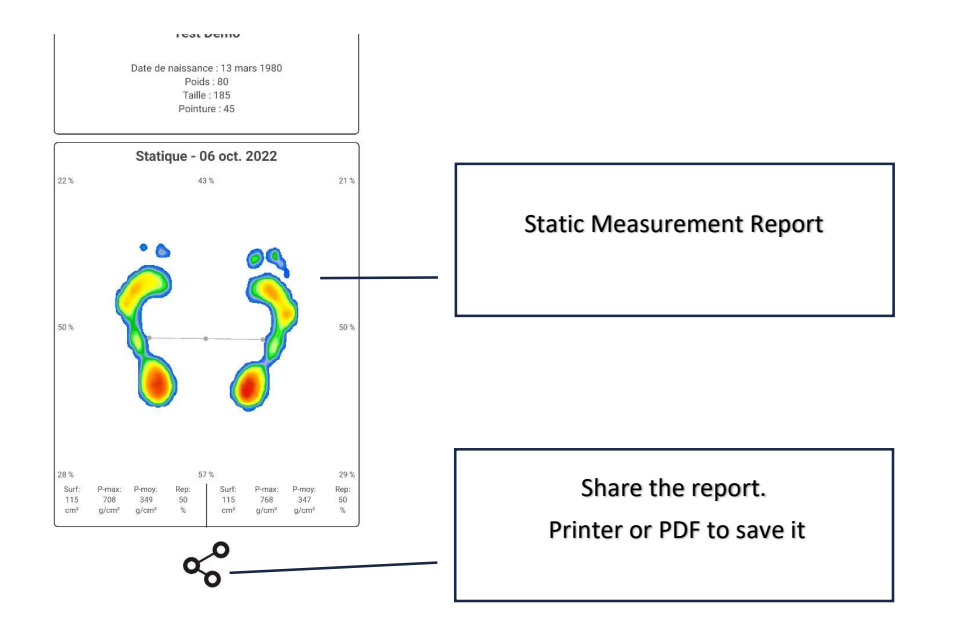

## 9. DYNAMIC MEASUREMENT

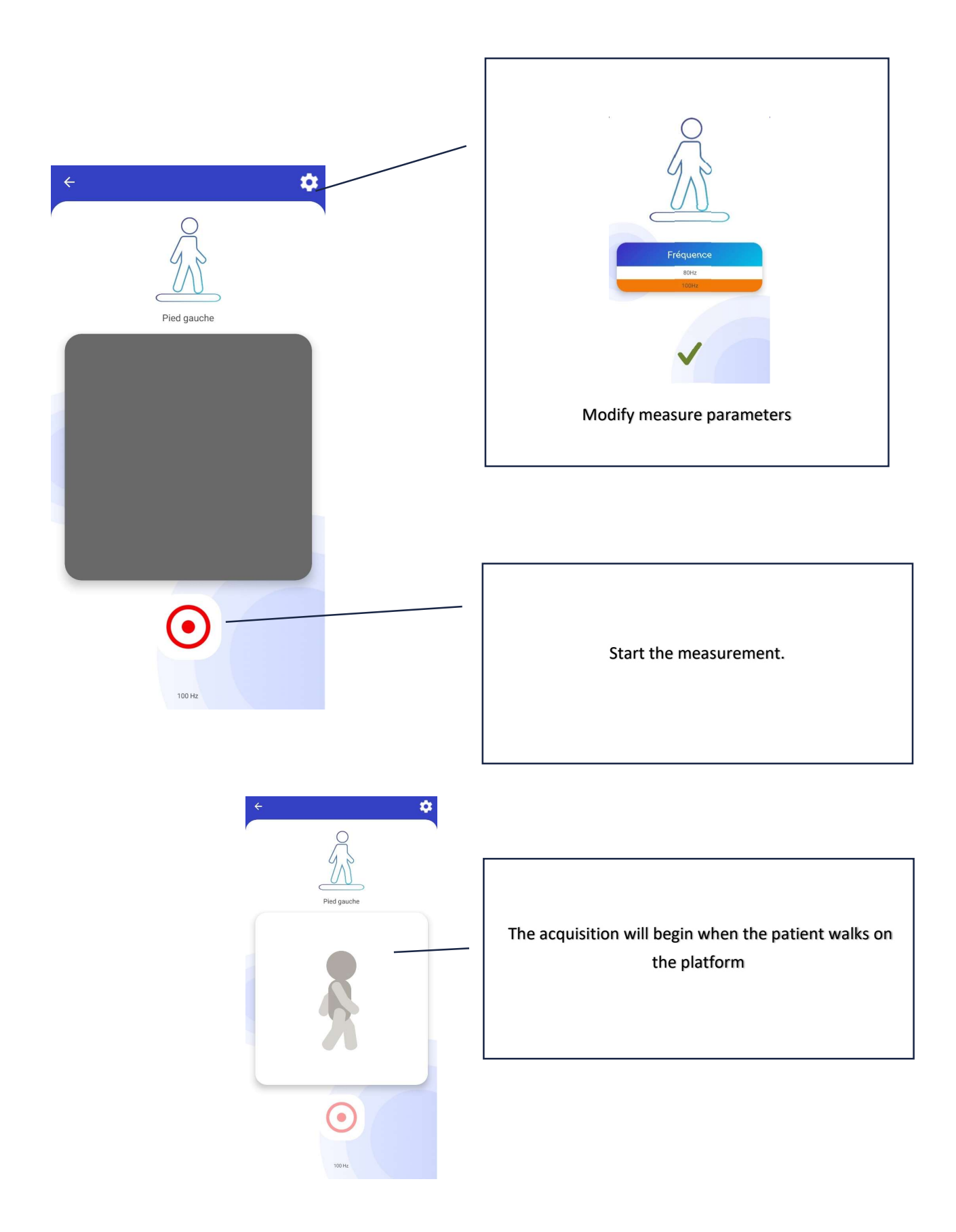

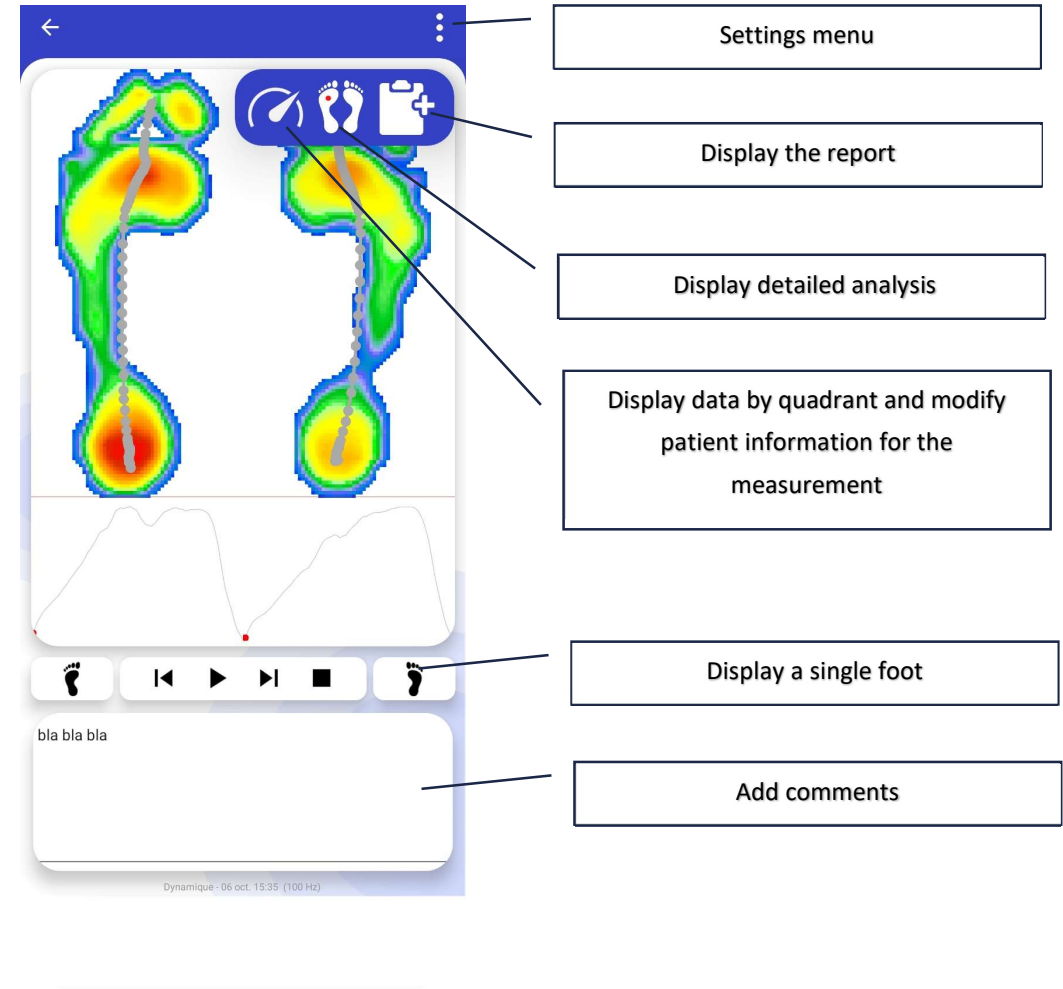

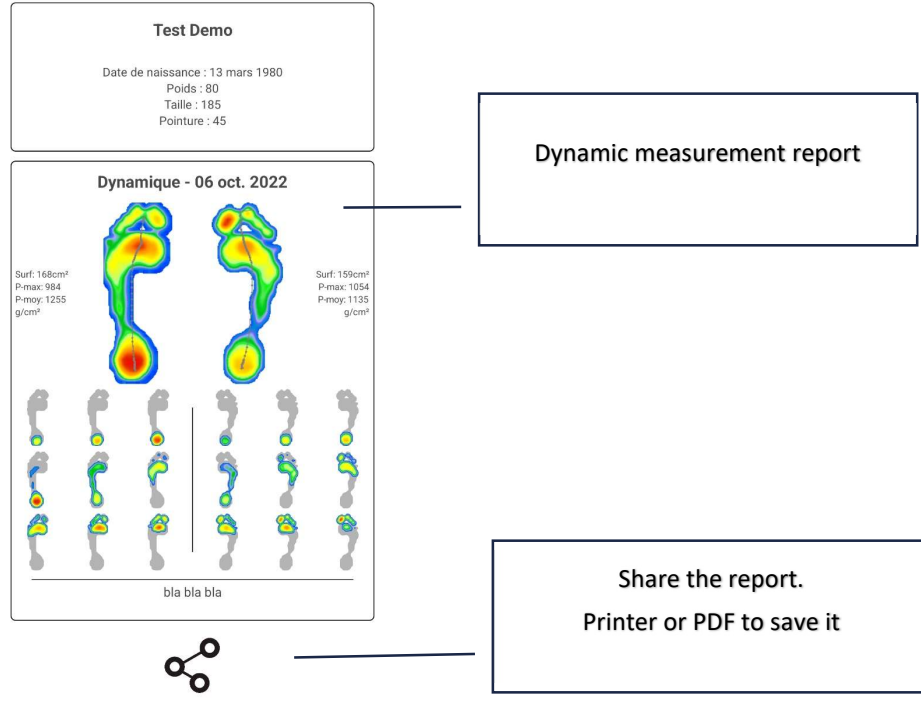

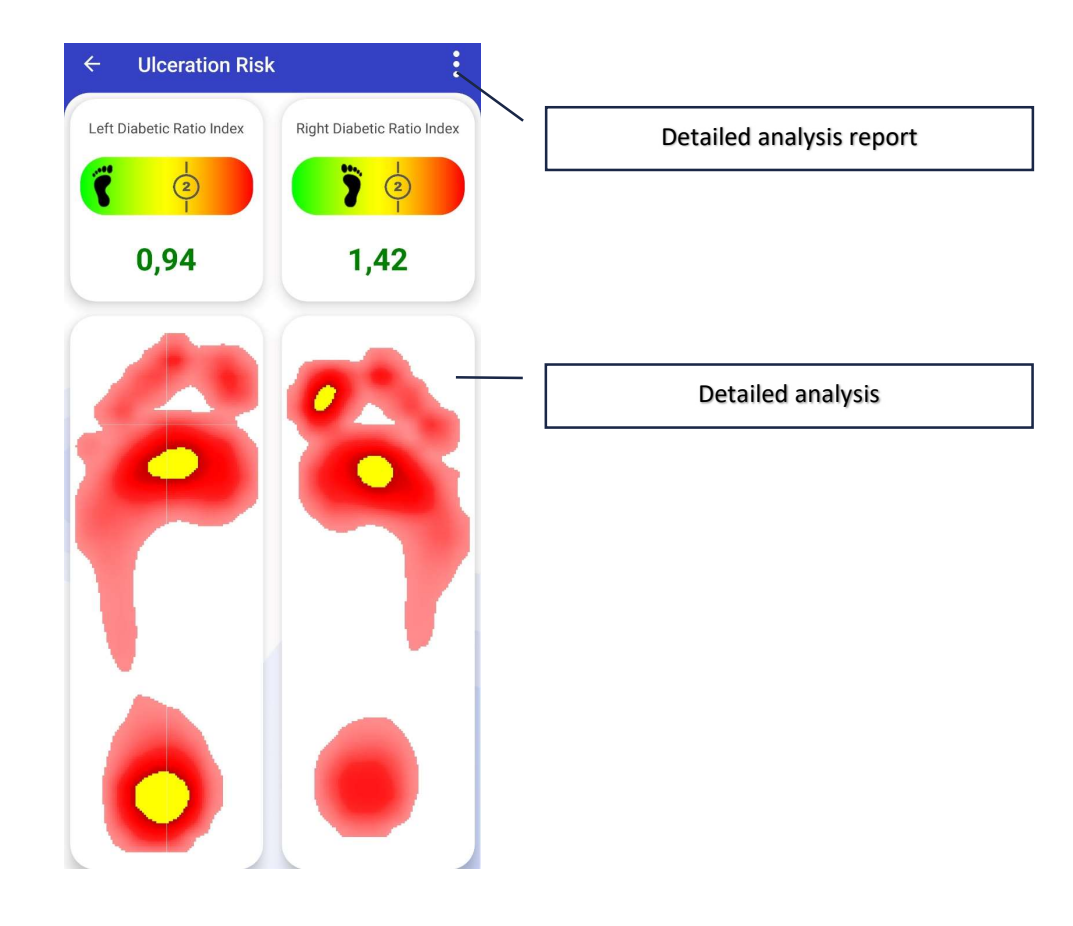

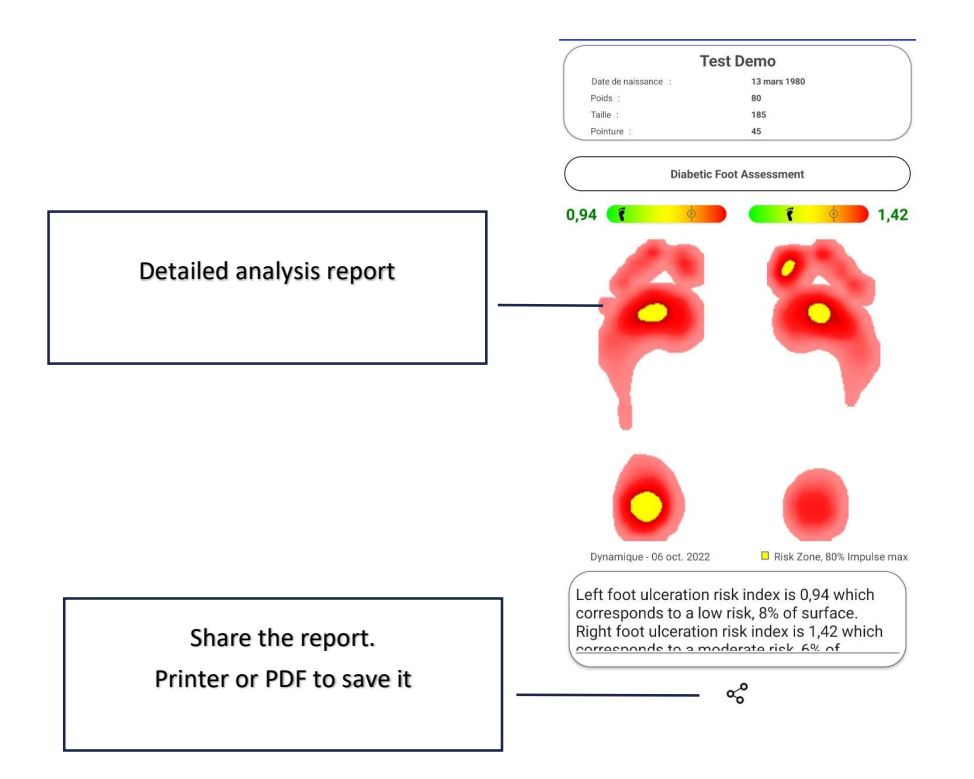

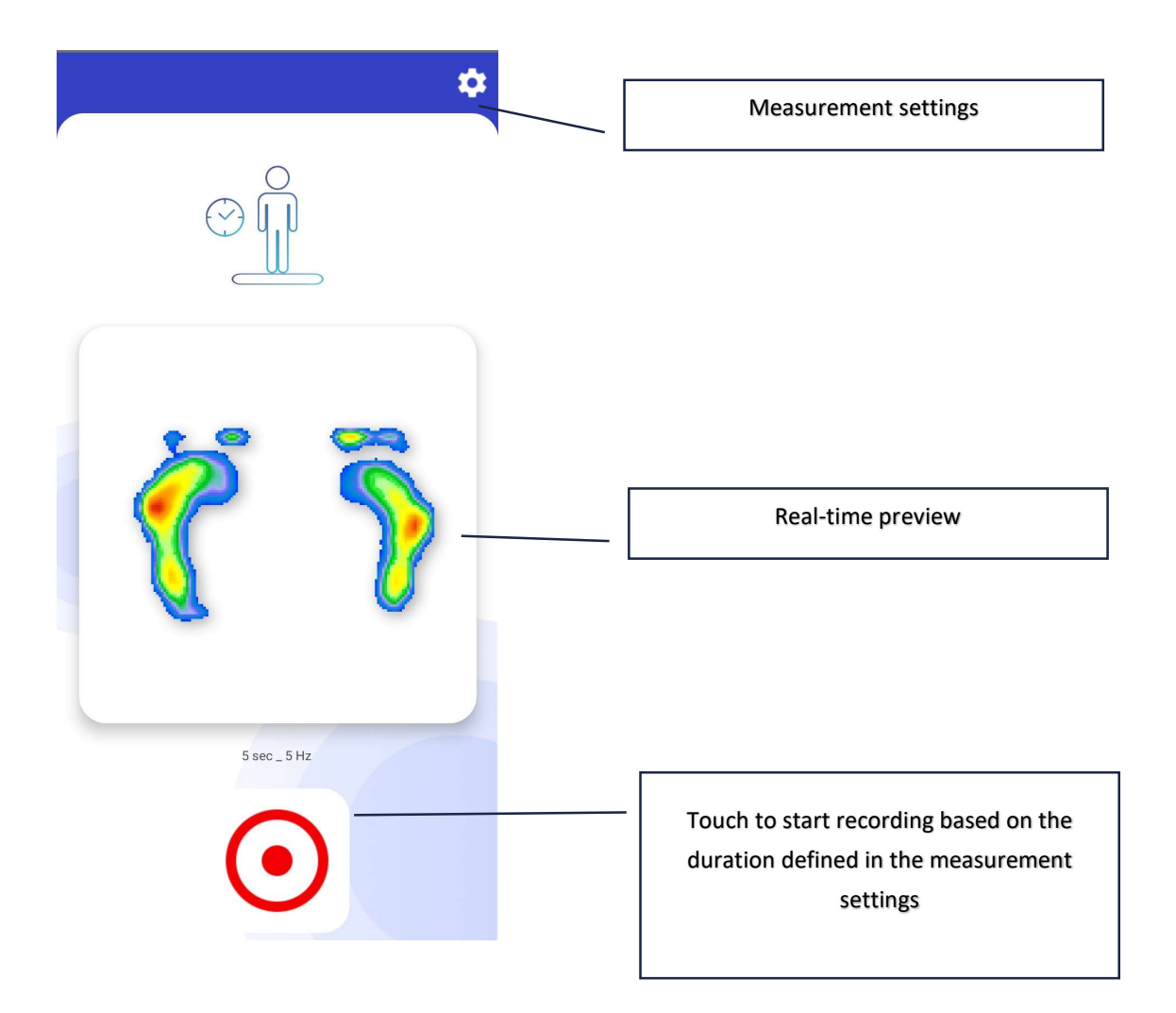

# 12. POSTUROLOGICAL ANALYSIS

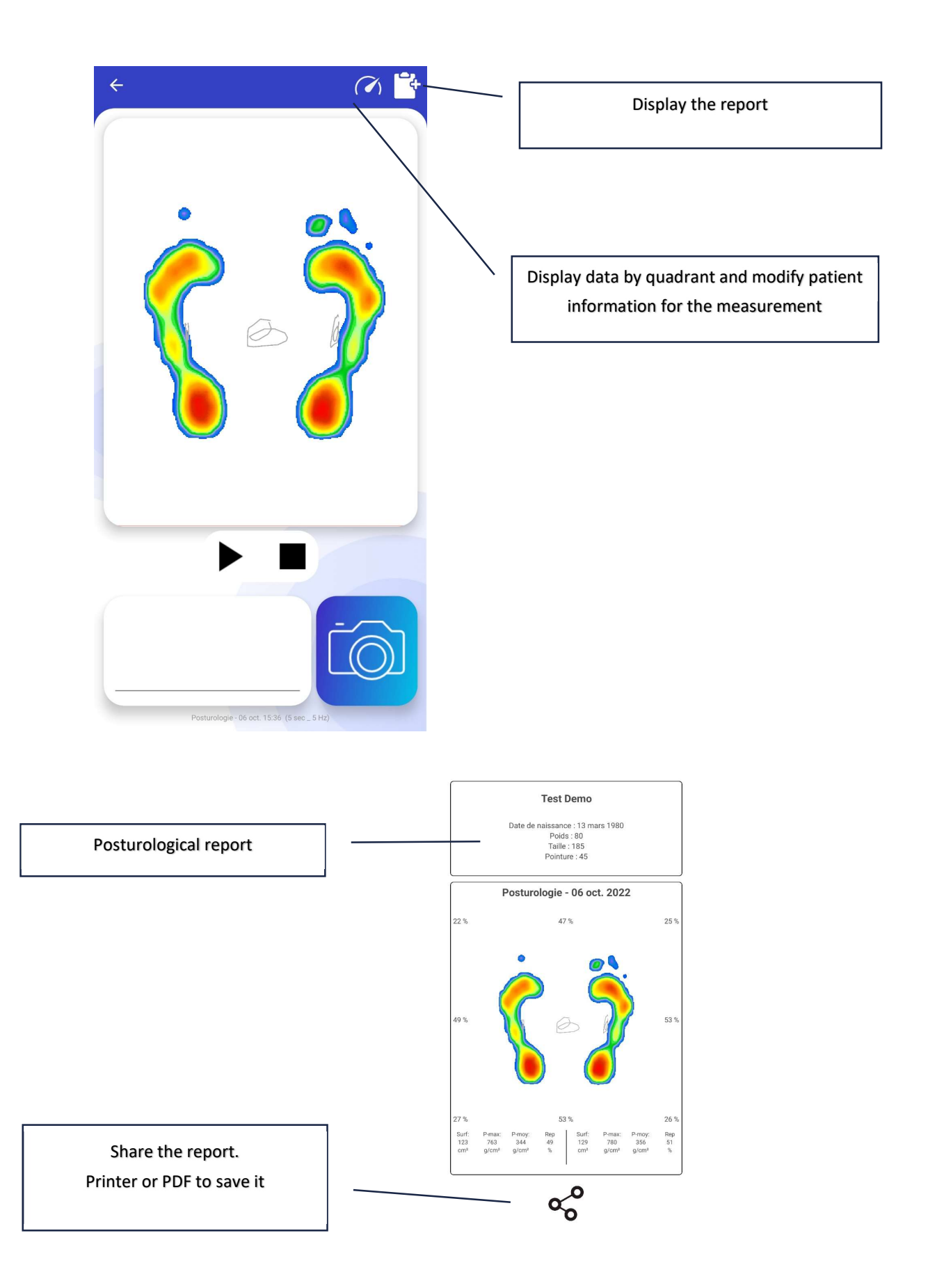

# 1. DATABASE MANAGMENT

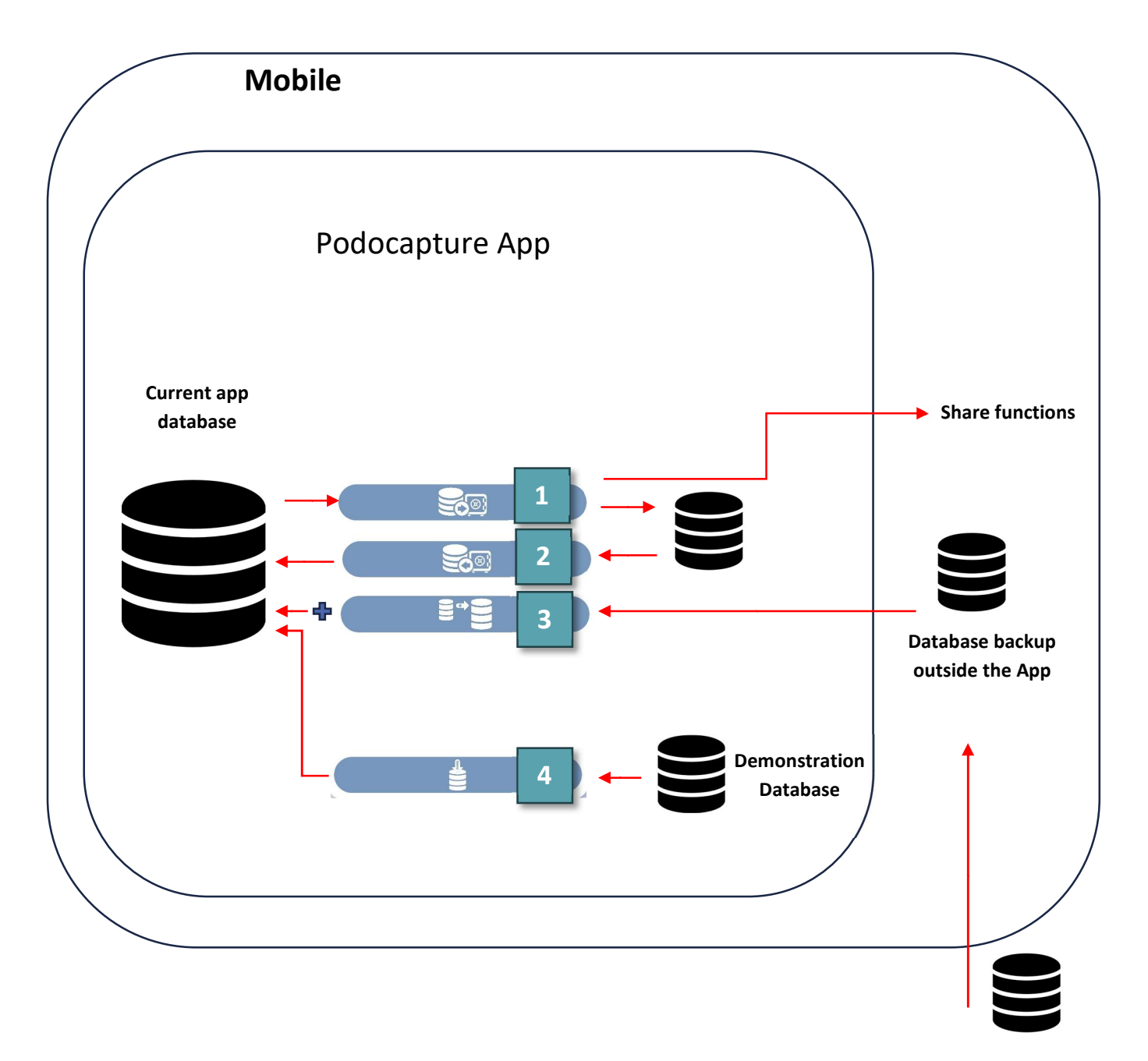

Base de données sauvegardée hors du mobile (clef usb, pc)

- Save the database. Note that the database is copied to the application. In case of uninstallation, everything is erased, including the backup. This backup is a snapshot of your database at a specific time and does not contain later measurements. At the end of the backup, the mobile device offers to share the backup file, which makes it easier to export this file to a secure location. The export tools offered depend on the applications already installed on the mobile device. For Android, by connecting the mobile device to a computer via USB, it is possible to access this backup later at the address: "Android\data\com.medicapteurs.podocapture\files\Backup\Podocapture\_SqlDatabaseBackup.zip" You are free to copy it to external storage like a USB drive, hard drive, etc.
- 2) Import the last saved database. Note! This action will erase the current database, so any measurements made since the last backup will be erased.
- 3) Merge the current database with another database. For example, from another mobile device. To enable import, copy the database to be imported into an accessible area on the mobile device.
- 4) Import a demo database containing a patient with static, dynamic, and posturological measurements. **Note, this will erase the current database.**

#### 2. CONFIGURING COMMUNICATION MODES

Foreword: Most platforms can communicate via USB with a computer and wirelessly with a mobile device. Both modes cannot be used simultaneously. To switch from one mode to another, you must restart the platform by disconnecting and reconnecting its power supply. The first mode used will define the communication method used until the platform is restarted.

• WIFI

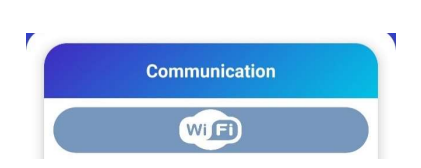

For platforms communicating via WIFI, touch the WIFI button to activate this communication mode in PodoCapture. This setting is saved for future uses of the application.

For each use of PodoCapture, use the mobile device's settings to connect to the platform's WIFI network. No other action is required to start a measurement.

Bluetooth

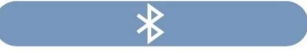

Touch the Bluetooth button in the Podocapture settings to choose this communication mode.

Use the mobile device's settings to pair the platform. The security code is 1234.

In Bluetooth, PodoCapture must know the name of the platform to connect to. During the first measurement taken, a selection page will open. If you paired the platform during the previous step, it will appear in the list. Select it and touch the "Select Platform" button. If it does not appear, touch "New Platform" to return to the mobile device's pairing settings.

This setting is saved for future uses of the application.

| ←                       | Bluetooth                    |                 | ÷                                   |            |
|-------------------------|------------------------------|-----------------|-------------------------------------|------------|
| Versi                   | ion Bluetooth                | Mettre à jour > | Minippet 22P012<br>WH-1000XM3       |            |
| *                       | Mini2<br>Sauvegarde          | ۲               | RN4678-5AC0<br>Mini2                |            |
| ₿                       | Minipod-22P012<br>Sauvegardé | ۲               |                                     |            |
| *                       | RN4678-6AC0<br>Sauvegardé    | ۲               |                                     |            |
| 'n                      | WH-1000XM3<br>Sauvegardé     | . (5)           |                                     |            |
| APPAREILS DISPONIBLES O |                              | 0               |                                     |            |
| ۲                       | LE-Bose AE2 Sound            | Link            |                                     |            |
| 0                       | Appareils rarent uti         | ilisés (11) >   | Selectionnez la plateforme Nouvelle | plateforme |

You can change the platform associated with PodoCapture by touching this button. Repeat the above steps to choose another platform.

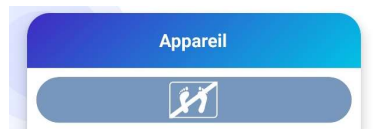

## • Bluetooth Low Energy (or Bluetooth Smart)

# 🛞 Bluetooth

Touch the Bluetooth Smart button in the Podocapture settings to choose this communication mode.

Use the mobile device's settings to pair the platform. The security code is 123123.

In Bluetooth Smart, PodoCapture must know the name of the platform to connect to. During the first measurement taken, a selection page will open. If you paired the platform during the previous step, it will appear in the list. Select it and touch the "Select Platform" button. If it does not appear, touch "New Platform" to return to the mobile device's pairing settings.

This setting is saved for future uses of the application.

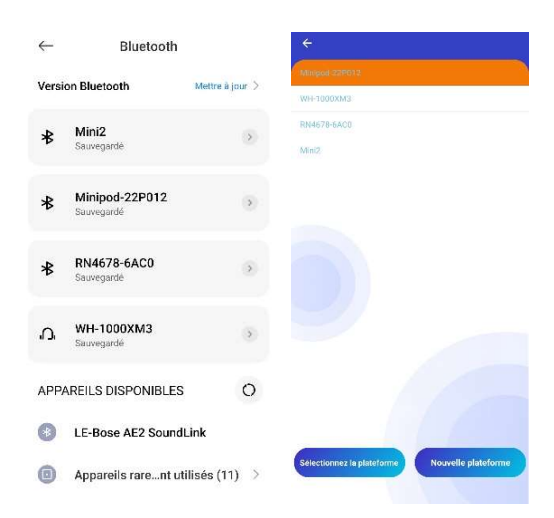

You can change the platform associated with PodoCapture by touching this button. Repeat the above steps to choose another platform.

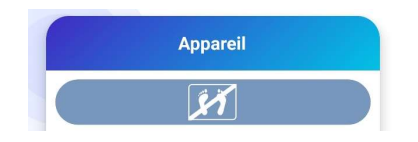